## マチコミ登録について

## 〇事前準備

- 1 下記の「登録用メールアドレス」をご準備ください。
- 2 「@machicomi.jp」からのメールが受信できるように必ずドメイン指定受信設定をしてく ださい。
  - ※ドメイン指定受信設定をされない場合、登録後に学校からのメールが届かなくなる場合が あります。

※ソフトバンクもしくは WILLCOM をご利用の方の場合、なりすまし救済リストに 「@machicomi.jp」を登録してください。

登録用メールアドレス 新1年生 fcqq7964@machicomi.jp[エフシーキューキュー7964]

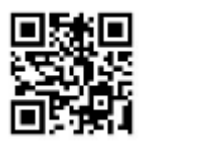

O登録手順

1 初めてマチコミアプリをご利用される方は、次の方法で登録します。

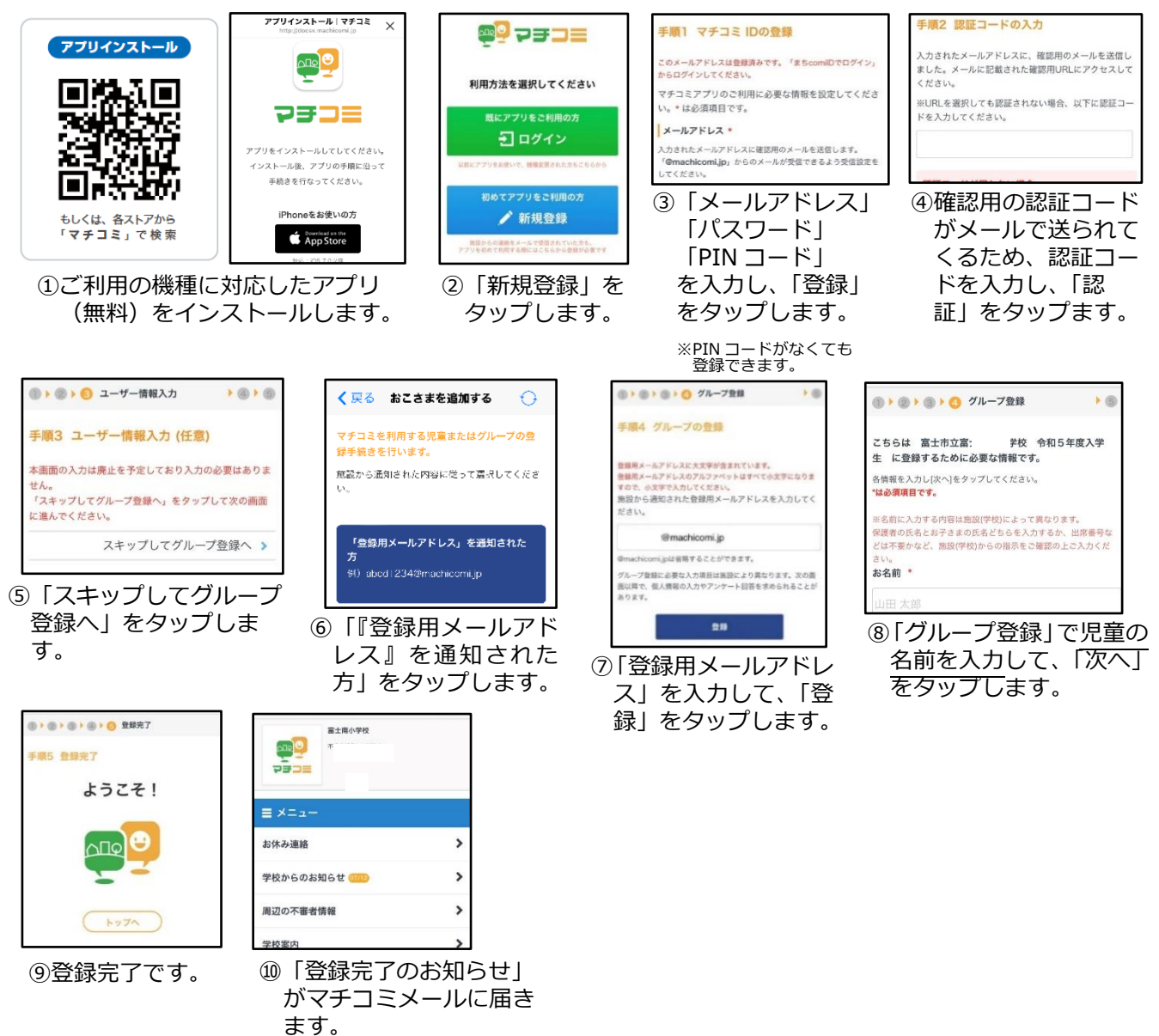

2 すでに兄姉が在学しており、マチコミアプリをご利用中の方は、以下の方法で 追加登録します。

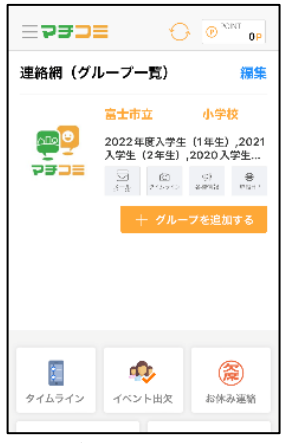

「グループを追加する」をタップします。

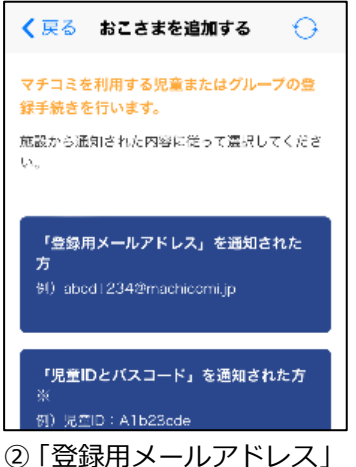

② |登録用メールアドレス]
を通知された方をタップします。

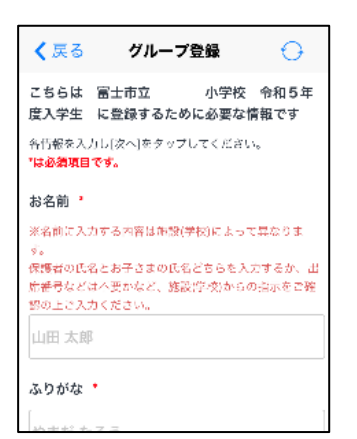

④「必須項目」を入力して、
「次へ」をタップします。
児童の名前を入力します。

| 🕻 戻る マチコミメールアプリ 🛛 🕞        |
|----------------------------|
| 定し待る情報を第三者に提供することは一切ありません。 |
| 本画面の入力は廃止を予定しており入力の必       |
| 要はありません。                   |
| 「スキップして施設トップへ」をタップして       |
| 次の画面に進んでください。              |
| スキップして施設トップへ ゝ             |
|                            |
|                            |
| 職業を教えてください *               |
| 選択してください ▼                 |
| お住いの郵便番号 *                 |
| 1500002                    |

 ⑤「スキップして施設トップ へ」をタップして登録完了 です。

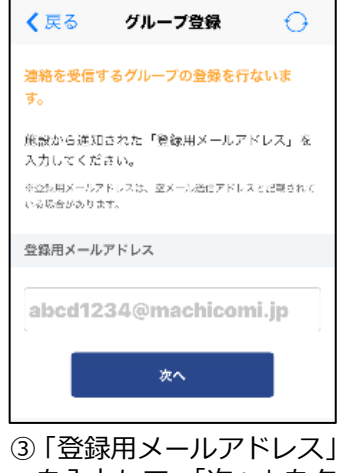

を入力して、「次へ」をタ ップします。

| く 戻る        | 小学校 | O |
|-------------|-----|---|
|             | 小学校 |   |
| ≡×=⊐-       |     |   |
| お休み連絡       |     | > |
| 学校からのお知らせ 💷 |     | > |
| 周辺の不審者情報    |     | > |
| 学校案内        |     | > |
| 登録情報変更      |     | > |

⑥「登録完了のお知らせ」
がマチコミメールに届きます。